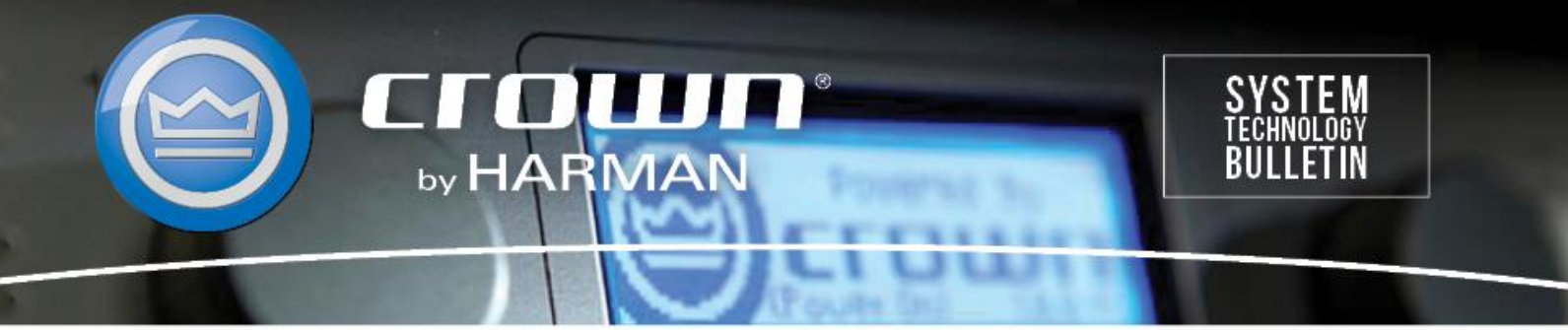

Crown Field Support Engineering Issue Date: 15 May 2014 Ref. No: DCiN #0002 Subject: DCiN High Z Configuration

**Applicability:** The following set of instructions will walk you through configuring your DCi Network version amplifier for 70/100V (High Z) operation using Audio Architect. \*\*Note: All DCi amplifiers ship from the factory defaulted for Low Z operation.\*\*

**Step 1:** After you launch Audio Architect, click and drag the DCi-N amplifier from the "Discovered" folder on the left to the main "Room 1" window on the right as shown below. Now you can pre-configure your amplifier prior to going online.

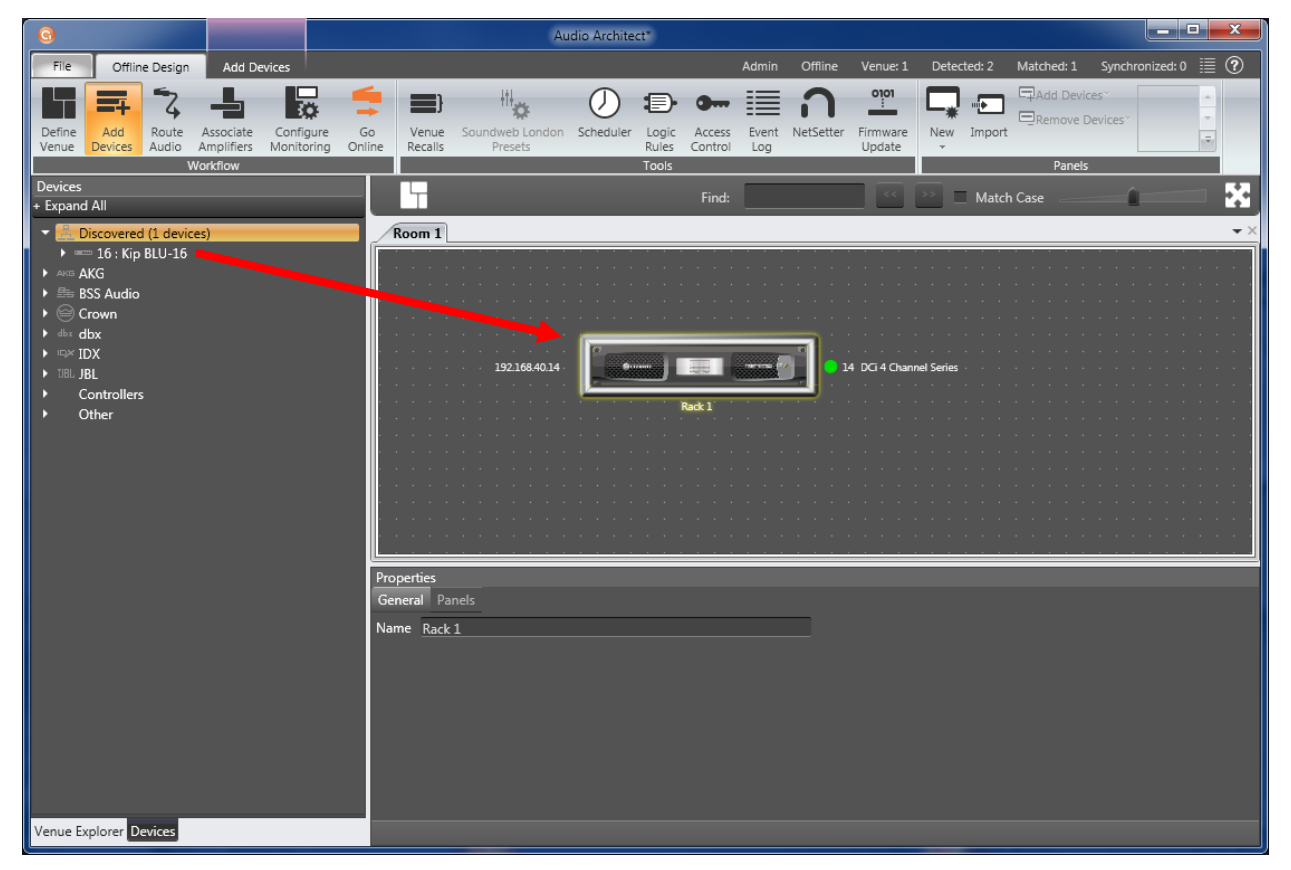

Step 2: Double click on the amplifier to open the Default Device Panel.

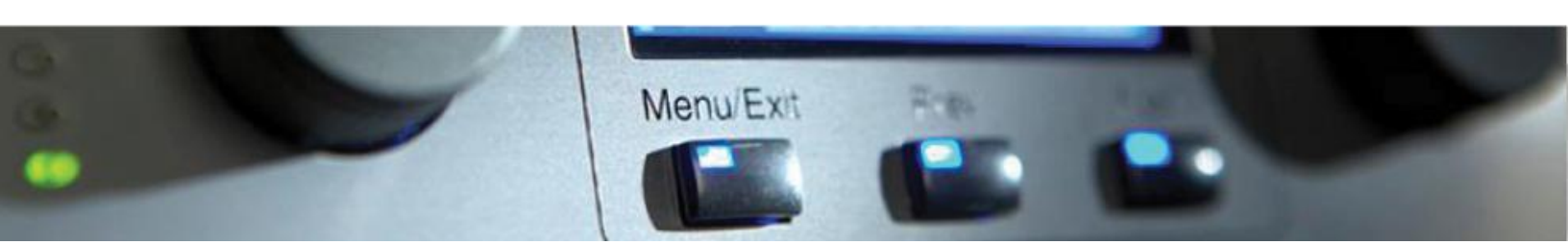

**Step 3:** With the Default Device Panel open, you will see a button labeled "MODE" as indicated in the image below. Double click on the MODE button to open the Amplifier Mode Settings window.

| 14 - DCi 4 Channel Series [OFFLINE]                                                                                                    | 1                                                                                                    |                                                                                                    |
|----------------------------------------------------------------------------------------------------|----------------------------------------------------------------------------------------------------|----------------------------------------------------------------------------------------------------|
| <u>F</u> ile <u>E</u> dit <u>V</u> iew <u>P</u> anel <u>T</u> ools                                                                                                    | s <u>H</u> elp                                                                                                    |                                                                                                    |
| 1 2 LEVEL 3 4 INFU<br>20<br>40<br>50<br>50<br>50<br>50<br>1 2<br>1 2<br>1 2<br>1 2<br>1 2<br>1 2<br>50<br>1 2<br>50<br>1 2<br>50<br>1 2<br>50<br>1 2<br>50<br>1 2<br>50<br>1 2<br>50<br>1 2<br>50<br>1 2<br>50<br>1 2<br>50<br>1 2<br>50<br>1 2<br>50<br>1 2<br>50<br>1 2<br>1 2<br>1 2<br>1 2<br>1 2<br>1 2<br>1 2<br>1 2 | UT<br>P<br>CUFPUT<br>CUFUT<br>CUFUT<br>C | 1: Default RECALL STORE PRESET MANAGER   SIG GEN AMP INFO PILOT TONE APPLY TO OTHERS   INFUT DELAY EQ DELAY LHIT APPLY   OH1 Image: Store in the image: Store in the image: S |
|                                                                                                    |                                                                                                    | Crown Audio, Inc.<br>DCi 4 Channel Series - Offline                                                                                                    |

**Step 4:** In the upper right corner of the Amplifier Mode Settings window you will see the global High Z voltage setting. Select the voltage setting that is required for the High Z speakers in the audio system, either 70V or 100V. This setting is global for all channels set to High Z.

Step 5: Select the Low/High Z setting for each channel.

- Low Z = 2/4/8/16 ohm speakers. By default, all channels are set to Low Z.
- High Z = 70V/100V speakers.
- Combinations of Low Z and High Z modes can be selected as desired. In this example only channels 3 and 4 are set for High Z (70V).
- Note that when you select High Z, the XOVER icon in the signal path chain for the selected channels turns blue. This happens because the High Z setting automatically turns on a 35Hz high pass filter for the selected channel. If needed, you can double click on the XOVER icon and change the HP filter to a higher value. A 70Hz HP filter recommended for most applications.

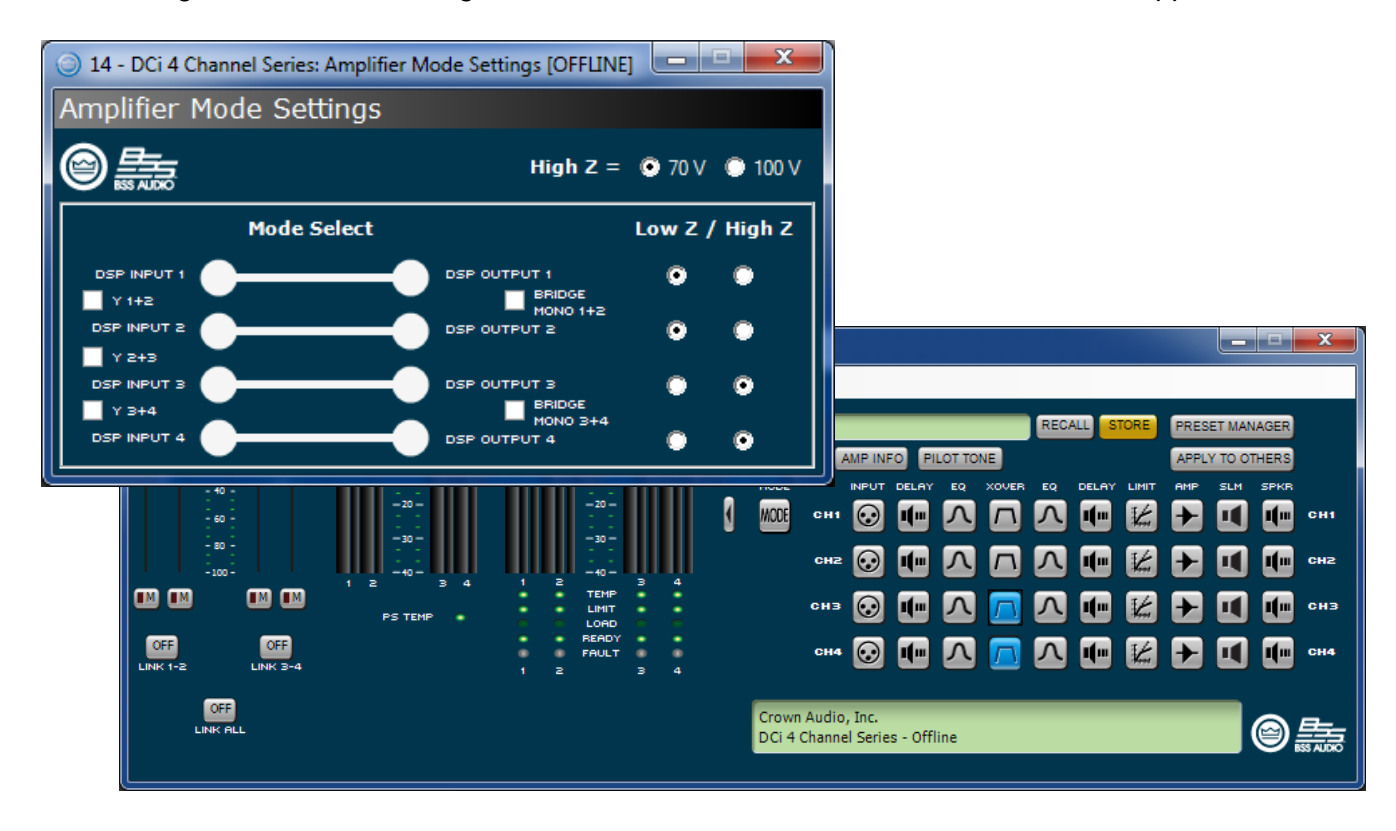

**Step 6:** Once you have the correct High Z modes selected you are ready to send the settings to the amplifier. Click on the Go Online button in the Offline Design  $\rightarrow$  Workflow ribbon as shown below.

| 0                         |                |                |                         |                  |               |              |                |  |
|---------------------------|----------------|----------------|-------------------------|------------------|---------------|--------------|----------------|--|
| File                      | Offlin         | e Design       | Add De                  | Add Devices      |               |              |                |  |
|                           | =              | 3              | -                       | 3                | ¤ (           | -            |                |  |
| Define<br>Venue           | Add<br>Devices | Route<br>Audio | Associate<br>Amplifiers | Config<br>Monite | gure<br>oring | Go<br>Online | Venu<br>Recall |  |
| Workflow                  |                |                |                         |                  |               |              |                |  |
| Devices                   |                |                |                         |                  |               |              | L.,            |  |
| + Expand All              |                |                |                         |                  |               |              |                |  |
| → Biscovered (15 devices) |                |                |                         |                  |               |              | Room 1         |  |

• After clicking Go Online, you may be prompted with a window asking if you want to Save To Device Network. This is not necessary, click "No" or "Ignore".

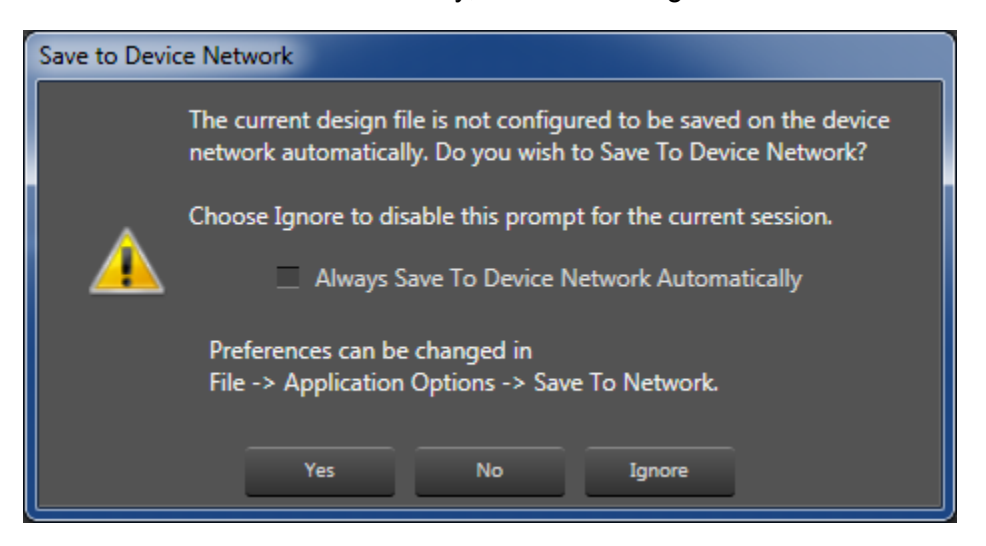

Step 7: Next you will see R and S arrows show up on your devices.

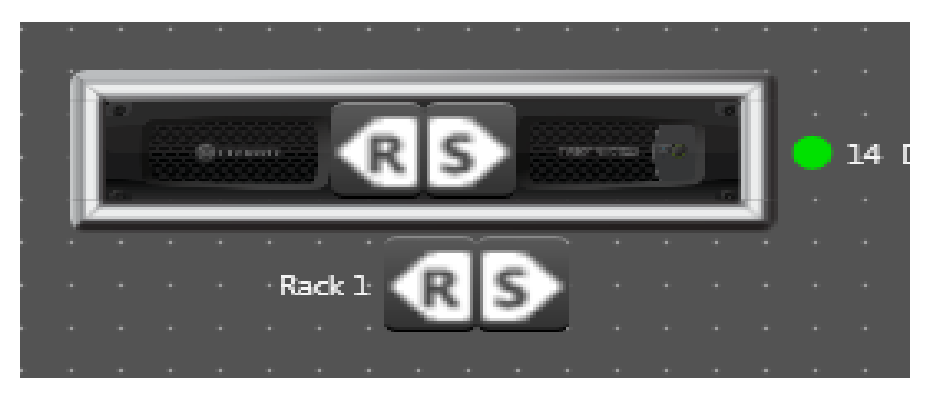

- The "R" arrow stands for Receive, which means Audio Architect software will Receive the settings previously loaded onto the amplifier.
- The "S" arrow stands for Send, which means Audio Architect will send the changes made while offline to the amplifier.

• Since changes have been made while offline, you will want to click on the "S" arrow to send settings from the software down to the amplifier.

**Step 8:** If you have not already stored your current settings in a preset, you will likely want to do so now.

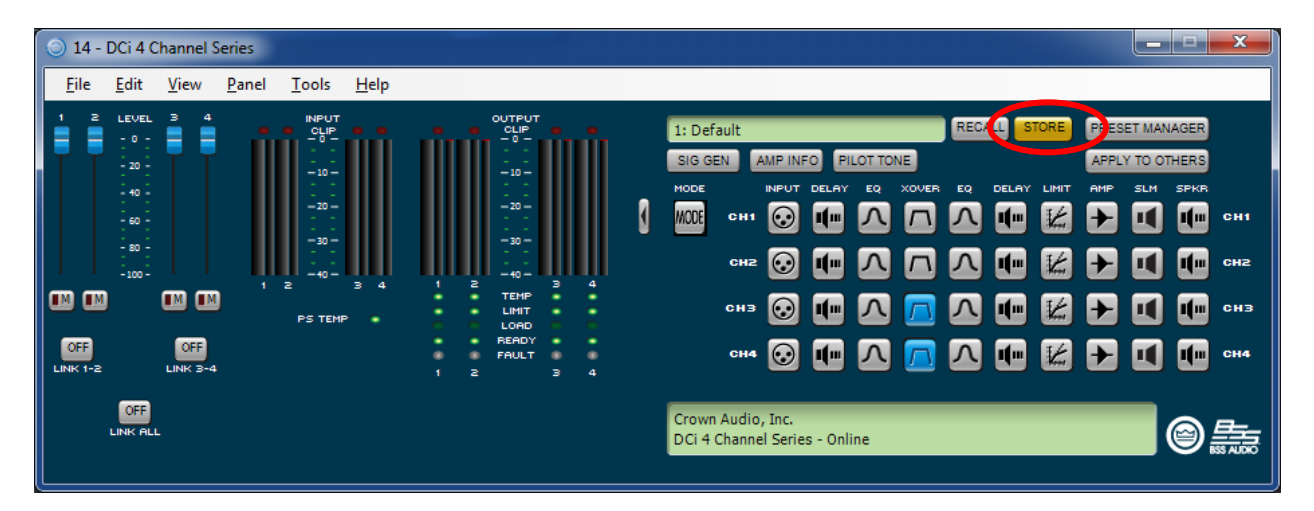

- Click on the yellow "Store" button to open the Store Preset window.
- Select one of the 19 blank presets to save over.
- Give the preset a useful name, and select an identifying color if desired.
- Click the OK button to save the preset. You will notice the store buttons turn from yellow to grey.

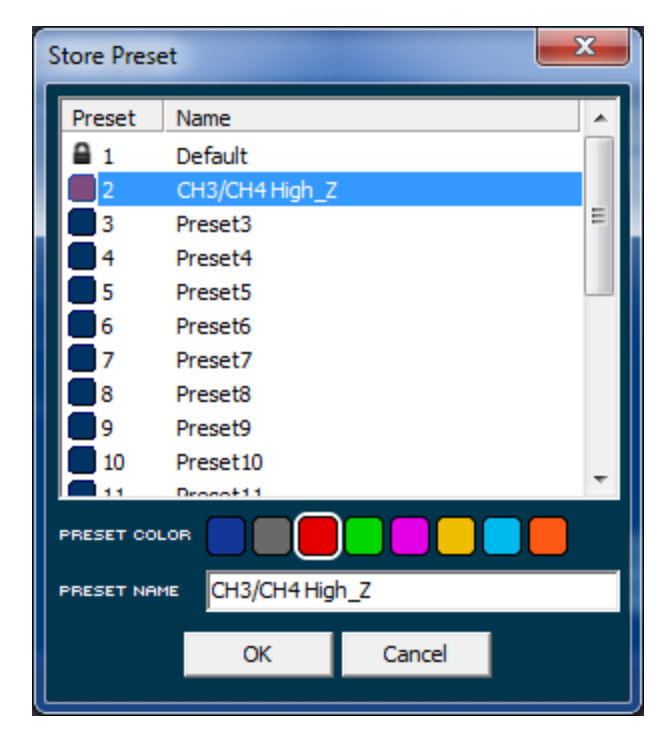